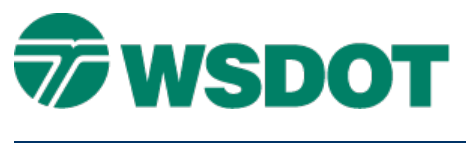

# **MicroStation – Entering Bearings in AccuDraw**

# **Overview**

This document describes how to enter bearings using the MicroStation AccuDraw functionality.

# Workflow

First, set your AccuDraw settings to read out in bearing mode and set the level of precision that you'd like, using the *Settings > Design File > Coordinate Readout* command.

You may also want to toggle off **context sensitivity** for AccuDraw on the *Settings > AccuDraw > Operation* tab; this will keep the compass from rotating.

#### **Polar Mode**

AccuDraw can operate in polar mode. The keyboard spacebar toggles between rectangular and polar mode. The following shortcuts have been programmed for polar mode input:

Northeast = quadrant #1 Northwest = quadrant #2 Southwest = quadrant #3 Southeast = quadrant #4

## Application

The quadrant number replaces the standard input of N45^23'45"E with a key-in of  $1 45^{23'}45''$  and AccuDraw will interpret it as N45^23'45"E

## Alternate Key Strokes

As an alternate to using the **<Shift 6>** key for the degree input, try using the semicolon instead. Now your input can be  $1 \ 45;23'45$ .

This lowers the keystrokes from twelve to nine. While this does not seem to be a huge difference, it does make this task 25% more efficient and eliminates cumbersome keystrokes.

For questions or comments on this tech note, contact your regional CAE Support Coordinator or the WSDOT CAE Help Desk at (360) 709-**8013**.